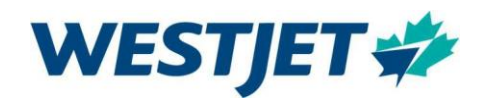

# Citrix

This document is to be used to install and access Citrix.

#### Contents

| Citrix        | 2 |
|---------------|---|
| Installation  | 2 |
| Access Citrix | 4 |

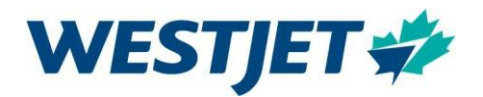

### Citrix

Installation This section covers the one-time installation of WestJet's Citrix Desktop.

If you have been provided with a WestJet loaner laptop, proceed directly to Access Citrix

- 1. Use the link Citrix Workspace app 2105 for Windows Citrix
- 2. Click Download Citrix Workspace app for Windows.

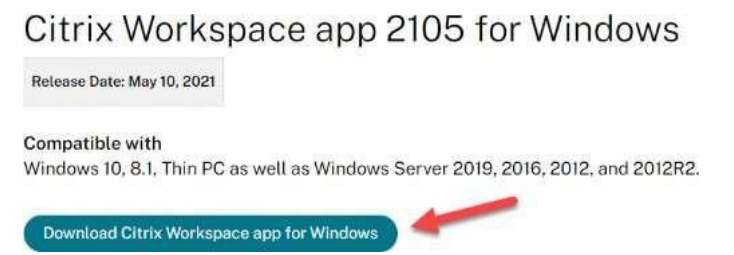

- 3. When the download is complete, install the application.
  - a. You may be required to open your computer's download files, select the download, and follow the prompts.
  - b. If the following message displays, uninstall the existing version.

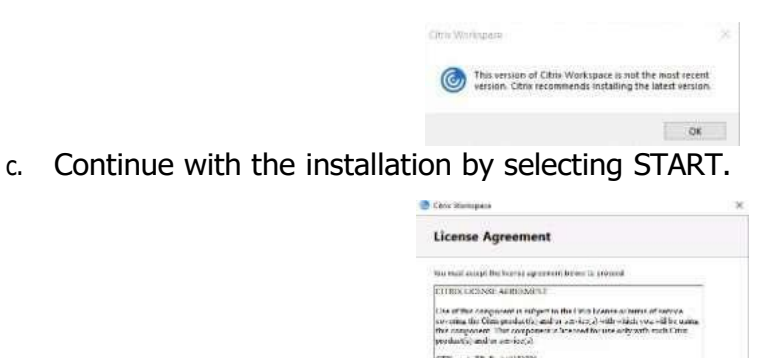

CTX uses IF E AU352\*55

| d. | Accept the license agreement and select NEXT. |
|----|-----------------------------------------------|

| Chier Managana                                                                                                    |  |
|----------------------------------------------------------------------------------------------------|--|
| License Agreement                                                                                                    |  |
| too maal accept the toomas agreement between to stoomed                                                                                                    |  |
| CURD DENSE ARRONOLT                                                                                                    |  |
| Use of the component is subject to the limit bound assess of several diversion of the productly and or as $\log(2)$ with which we diversity of the component is because for one only with each time productly and we are local. |  |
| CTX under EP E. ALIBSS2779                                                                                                    |  |
| []) somstitue licence agreement                                                                                                    |  |
| Land 1                                                                                                    |  |

Mant Carnel

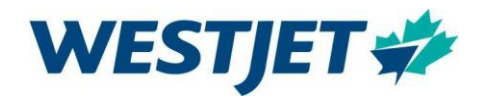

e. Select Enable App Protection and click INSTALL.

|              | Cons Servingues X                                                                                                    |
|--------------|----------------------------------------------------------------------------------------------------|
|              | App protection<br>balability sources when calmen of the upp and to<br>particle three sources provides                                                                                                    |
|              | Snorte api parechina<br>Generali ilu contel dicto e rel, tracer ette pop estato il fa<br>e e este più contel dicto e rel, traceri ilu contenti di fa<br>e e este artereziene, contel pou poten este dell'obseto                                                                                                    |
|              | Note: Circo                                                                                                    |
| Click FINISH |                                                                                                    |
|              | e intrinse.                                                                                                    |
|              | Installation successful Factorian control of the Understand and Control of the Understand and Control of the Control of the Co |
|              |                                                                                                    |

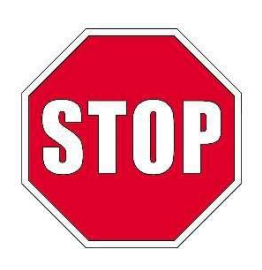

If you do not see Installation Successful contact the IT Service Desk for assistance using the Airports Welcome Aboard Team Chat (Monday-Friday 0800-1630 MST) or call the IT Service Desk for afterhours toll free at 1-888-255-0995 or +1-403-444-2444 (long-distance charges apply)

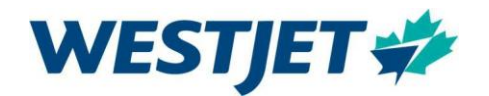

## Access Citrix

On the WestJet landing page (https://westjet.sharepoint.com) select My Apps

| <br>WESTJET 🌮  | SharePoint                 | 🔎 Search in      |                 |        |                   |
|----------------|----------------------------|------------------|-----------------|--------|-------------------|
| \$<br>🦈 Westne | My Apps Department sites 🗸 | People portal Sa | afety Above All | More 🗸 | Sunwing agreement |

Your application desktop will open, in the search bar type Citrix TwoFactor WDC and click on the icon.

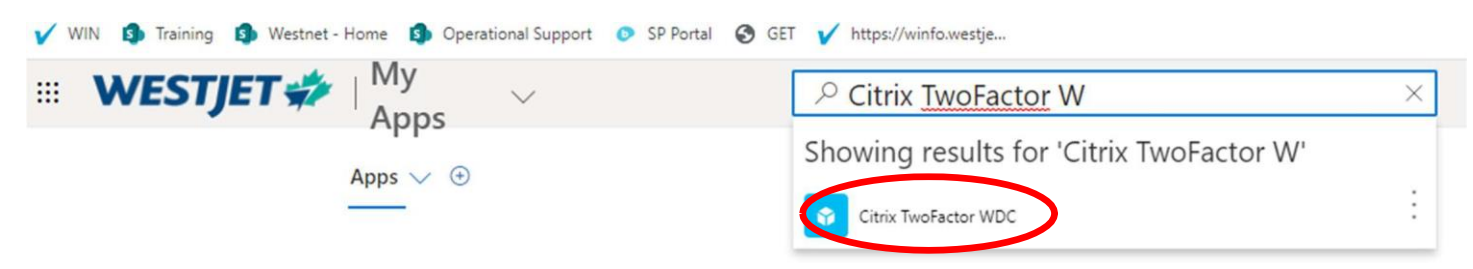

If presented with the following screen, select Detect Receiver

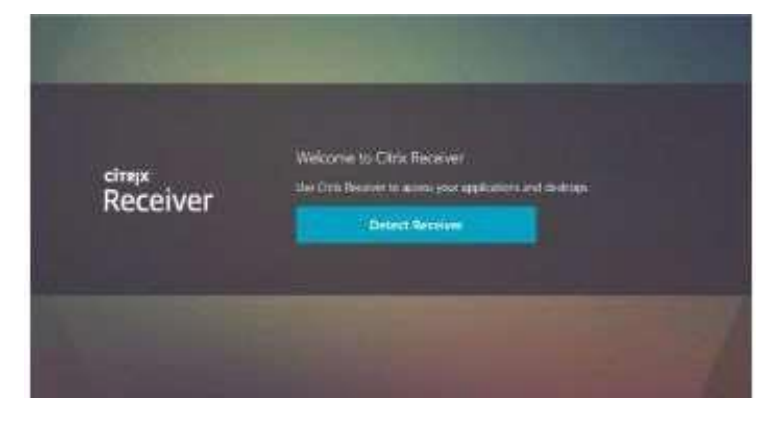

Select Always Allow twofactor.westjet.com to open links of this type in the associated application and click, Open Citrix Workspace Launcher.

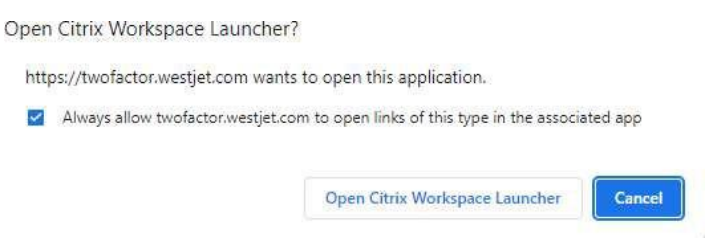

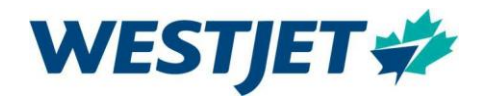

#### The Citrix Desktop will open.

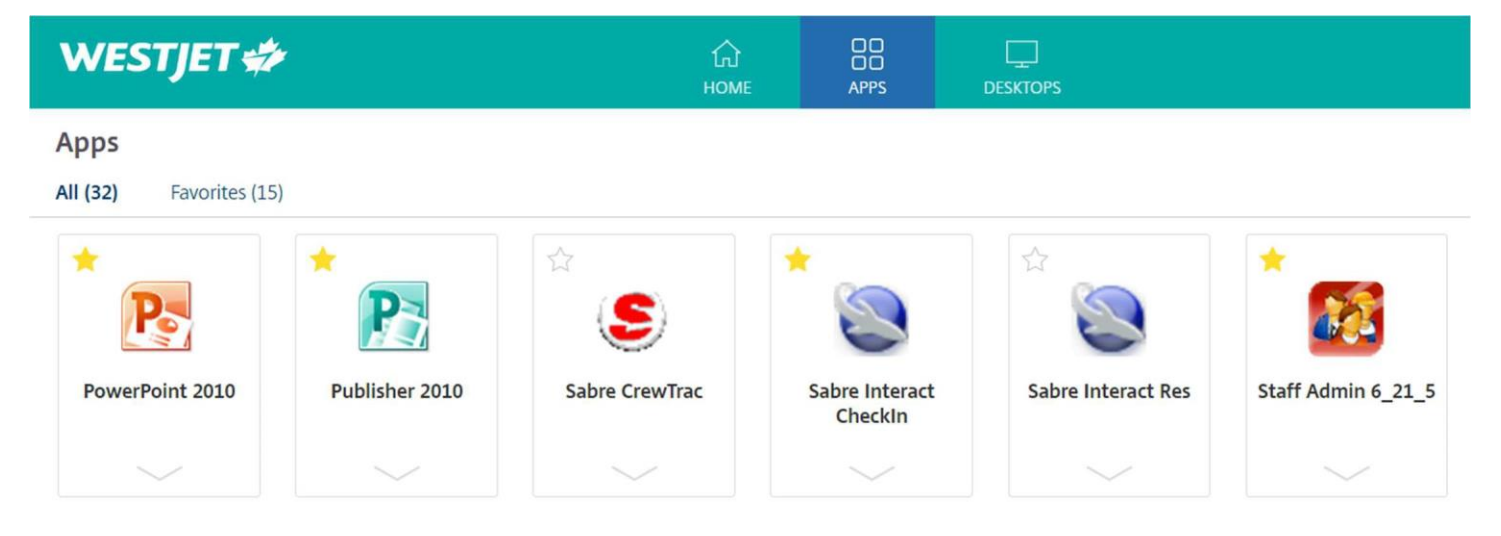